## Wie kann ich ein Visum Online beantragen ?

### 1. Benutzerkonto erstellen

Danach wird eine Bestätigung an die Email des Antragstellers gesendet, der auf dem Link in der Email noch klicken muß, um das Benutzerkonto zu aktivieren.

### 2. Anmelden und zuständige(s) Botschaft / Generalkonsulat auswählen

- Sich mit dem Benutzerkonto anmelden (sign in)

## - Auf "Apply for New Visa" klicken

- Im Spalte "Submit to" wählen Sie die Botschaft oder das Generalkonsulat aus, die/das für Ihrem Wohnort in Deutschland zuständig ist. Für Berlin, Brandenburg, Bremen, Hamburg, Mecklenburg-Vorpommern, Niedersachsen, Sachen und Sachsen-Anhalt : "Royal Thai Embassy, Berlin"

- Im Spalte "*Purpose of Visit*" wählen Sie den Zweck der Einreise (Visaart) aus und Antragsformular ausfüllen.

### 3. Erforderliche Unterlagen hochladen

- Für die Beantragung von allen Visaarten ist *das Formular ''Decleration''* benötigt, das Sie hier herrunterladen können: <u>Declaration Form</u>

Drucken Sie das Formular aus, auf dem Formular unterschreiben und das unterschriebene Formular einscannen. Das eingescannte Datei muss an der angegebenen Stelle im E-Visa System hochgeladen werden.

- Reisepass und Passbild : Nur ein JPEG-Datei (Größe max. 3 MB) hochladen. Für andere Unterlagen sind JPEG-Datei und PDF-Datei akzeptabel.

# 4. Gebühr bezahlen (per Kreditkarte : Mastercard / Visa)

Es ist akzeptabel, wenn der Name des Kreditkarteninhabers und der Name des Visumantragstellers nicht identisch sind.

### 5. Auf die Bearbeitung warten

Die Bearbeitungszeit für E-Visa beträgt mindesten 7 Werktage.

### 6. Genehmigtes Visum durch E-Mail erhalten

Auf der Email : E-Visa Datei herunterladen und ausdrucken und zur Einreise nach Thailand mitnehmen.